17

ตามที่ สกสว. ได้แจ้งให้หน่วยรับงบประมาณปรับคำชี้แจง ในรอบ Pre-ceiling ในระบบ NRIIS ตั้งแต่วันที่ 18 เม.ย. – 19 พ.ค. 66 นั้น สกสว. ได้ มี การปรับปรุงระบบ NRIIS สำหรับการกรอบ ข้อมูล ระดับโครงการ ในการปรับคำชี้แจงรอบนี้ จึงขอให้หน่วยงานเพิ่มเติมข้อมูล ในระบบ NRIIS ดังนี้

- 1. เลือก สางาที่เกี่ยวง้องงอง OECD
- 2. กรอกข้อมูล แตกตัวคูณ งบประมาณของโครงการ

(โดยหากหน่วยงานเคยแนบไฟล์แตกตัวคูณในระบบแล้ว งอให้กรอกรายละเอียดในส่วนนี้อีกครั้ง)

## 1. เลือก สางาที่เกี่ยวง้องงอง OECD

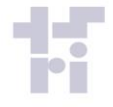

### \*สาขาการวิจัย 🕦

| สาขาการวิจัยหลัก OECD | = กรุณาเลือก |   |
|-----------------------|--------------|---|
| สาขาการวิจัยย่อย OECD | = กรุณาเลือก | • |
| สาขาที่เกี่ยวข้อง     | = กรุณาเลือก |   |

- 1. เลือก สางาวิจัยหลัก
- 2. เลือก สางาวิจัยย่อย
- 3. เลือก สางาที่เกี่ยวง้อง (ส่วนที่เพิ่มเติมเง้ามา)

### 2. กรอกข้อมูล แตกตัวคูณงบประมาณของโครงการ

| * งบประมาณโครงการ งปม.เสนอข         | อ - บาท                                               |       |            |                                                                                                    |              |              | เพิ่มรายการ   |
|-------------------------------------|-------------------------------------------------------|-------|------------|----------------------------------------------------------------------------------------------------|--------------|--------------|---------------|
| ปีที่                               | 1                                                     | ~     |            |                                                                                                    |              |              |               |
| 2<br>ประเภทงบประมาณ<br>4 จำนวน<br>5 | งบดำเนินงาน<br>งบลงทุน<br>1 ✔ รายการ<br>บันทึก ยกเลิก |       | หมวดงบประม | <b>าณ</b><br>ค่าตอบแทน<br>ค่าใช้สอย<br>ค่าวัสดุ<br>ค่าสาธารณูปโภง<br>ค่าสาธารณูปโภง<br>ค่าเดินทางไปต่า | า<br>งประเทศ | ~            |               |
| หมวดค่าใ                            | ่ข้จ่าย/รายละเอียด                                    | จำนวน | หน่วยนับ   | คน/รายการ                                                                                              | ครั้ง/เดือน  | ราคาต่อหน่วย | งบประมาณ(บาท) |
| บดำเนินงาน - ค่าตอบแทน              |                                                       |       |            |                                                                                                    |              |              | -             |
|                                     |                                                       |       |            |                                                                                                    |              | -            | -             |

1. กด เพิ่มรายการ

6

- 2. เลือก ประเภทงบประมาณ
- 3. เลือก หมวดงบประมาณ
- 4. เลือกจำนวนแถว (เลือกได้สูงสุด ครั้งละ 10 รายการ)
- 5. กด บันทึก
- 6. กด x กรณีต้องการลดรายการ (และกดยืนยันข้อมูล)

|   | nriis.go.th says<br>ยืนยันการลบข้อมูล |        |        |  |
|---|---------------------------------------|--------|--------|--|
| - |                                       | <br>ОК | Cancel |  |
|   |                                       |        |        |  |
|   |                                       |        |        |  |

# โปรด ตรวจสอบความถูกต้อง งองง้อมูลที่กรอกรายโครงการ

| v 2 N I      | v 5                                      |                        | A                      |                   |                    |             |  |
|--------------|------------------------------------------|------------------------|------------------------|-------------------|--------------------|-------------|--|
| ข้อมูลทั่วไป | ข้อมูลโครงการ                            | แผนงาน                 | ผลผลิต/ผลลัพธ์/ผลกระทบ | เอกสารแนบ         | ตรวจสอบความถูกต้อง |             |  |
|              |                                          |                        |                        |                   |                    |             |  |
| ข้อเสนอโคร   | ข้อเสนอโครงการ #2567800412065            |                        |                        |                   |                    |             |  |
| รหัสโครงกา   | รหัสโครงการ 4690369                      |                        |                        |                   |                    |             |  |
| ชื่อโครงการ  | (ไทย)                                    | ทดสอบ                  | Ш                      |                   |                    |             |  |
| ประเภทโครง   | งการ                                     | โครงก                  | ารเดี่ยว               |                   |                    |             |  |
| ข้อมูลทั่วไป |                                          |                        |                        |                   |                    | แก้ไขข้อมูล |  |
| ~            | ชื่อโครงการ                              | ภาษา <mark>ไ</mark> ทย |                        | ทดสอบ             |                    |             |  |
| <b>~</b>     | ชื่อโครงการ                              | ชื่อโครงการภาษาอังกฤษ  |                        | Test              |                    |             |  |
| ×            | ประเภทโคร                                | ประเภทโครงการ          |                        | โครงการเดี่ยว     |                    |             |  |
| ×            | งบประมาณที่เสนอขอ                        |                        |                        | * จำเป็นต้องมีข้อ | ນູລ                |             |  |
| ×            | ลักษณะโคร                                | งการ                   |                        | โครงการเดี่ยว     |                    |             |  |
| ×            | ระยะเวลาโค                               | รงการ                  |                        | 1 ปี 0 เดือน      |                    |             |  |
| ×            | 🗸 โครงการยื่นเสนอขอรับทุนจากหน่วยงานอื่น |                        | จากหน่วยงานอื่น        | ยื่นเสนอ          |                    |             |  |
| ×            | คำสำคัญภา                                | ษาไทย                  |                        | * จำเป็นต้องมีข้อ | ນູລ                |             |  |
| ×            | 🗙 คำสำคัญภาษาอังกฤษ                      |                        | * จำเป็นต้องมีข้อ      | มูล               |                    |             |  |
| ×            | 🗶 สาขา ISCED1                            |                        | * จำเป็นต้องมีข้อ      | มูล               |                    |             |  |
| ×            | สาขา ISCED12                             |                        | * จำเป็นต้องมีข้อ      | ນູລ               |                    |             |  |
| ×            | สาขา ISCED13                             |                        | * จำเป็นต้องมีข้อ      | มูล               |                    |             |  |
| ×            | 🗙 สาขาการวิจัยหลัก OECD                  |                        | * จำเป็นต้องมีข้อ      | ນູລ               |                    |             |  |
| ×            | สาขาการวิจัยย่อย OECD                    |                        | * จำเป็นต้องมีข้อ      | ນູລ               |                    |             |  |
| ×            | สาขาที่เกี่ยว                            | ข้อง                   |                        | * จำเป็นต้องมีข้อ | มูล                |             |  |

### โปรด ตรวจสอบความถูกต้อง งองง้อมูลที่กรอกระดับโครงการ

# แก้ไขข้อมูล

#### ด้านการนำไปใช้ประโยชน์หลัก \* จำเป็นต้องระบุ × \* จำเป็นต้องระบุ ดำอธิบาย × ผู้ได้รับประโยชน์จากโครงการ \* จำเป็นต้องระบ × \* จำเป็นต้องเลือกอย่างน้อย 1 รายการ ผลผลิต × ผลลัพธ์ \* จำเป็นต้องเลือกอย่างน้อย 1 รายการ × \* จำเป็นต้องเลือกอย่างน้อย 1 รายการ × ผลกระทบ

#### เอกสารแนบ

🗸 ใบเสนอรา

ผลผลิต/ผลลัพธ์/ผลกระทบ

ใบเสนอราคาครุภัณฑ์

5.ภาคผนวก-3-สาขาวิชาการ-OECD (1).pdf

ข้อมูลยังไม่ครบถ้วน กรุณาตรวจสอบและบันทึกข้อมูลให้ถูกต้องและครบถ้วนเพื่อดำเนินการในขั้นตอน "ส่งข้อเสนอโครงการ" ไปยังแหล่งทุนต่อไป

# โปรด ตรวจสอบความถูกต้อง งองง้อมูลที่กรอกระดับโครงการ

ดกเะฝวิจัย

| 11000-13 0 10 |                                                                                  |                                         |             |
|---------------|----------------------------------------------------------------------------------|-----------------------------------------|-------------|
| <b>~</b>      | 1.หัวหน้าโครงการ, ทดสอบ ระบบ                                                     | ยอมรับ                                  |             |
| ×             | ความครบถ้วนของข้อมูล                                                             | * สัดส่วนการมีส่วนร่วมต้องรวมกันได้ 100 |             |
| ข้อมูลโครงการ |                                                                                  |                                         | แก้ไขข้อมูล |
| ×             | บทสรุปข้อเสนอโครงการ                                                             | * จำเป็นต้องมีข้อมูล                    |             |
| ×             | หลักการและเหตุผล/ปัญหา/โจทย์การวิจัย                                             | * จำเป็นต้องมีข้อมูล                    |             |
| ×             | วัตถุประสงค์                                                                     | * จำเป็นต้องมีข้อมูล                    |             |
| ×             | กรอบการวิจัย/พัฒนา                                                               | * จำเป็นต้องมีข้อมูล                    |             |
| ×             | แนวคิด ทฤษฎี และสมมติฐานงานวิจัย / แนวคิด<br>นวัตกรรม และความเป็นไปได้ของโครงการ | * จำเป็นต้องมีข้อมูล                    |             |
| ×             | ระเบียบวิธีวิจัยและวิธีการดำเนินการวิจัย                                         | * จำเป็นต้องมีข้อมูล                    |             |
| แผนงาน        |                                                                                  |                                         | แก้ไขข้อมูล |
| ×             | แผนงานดำเนินงาน                                                                  | * จำเป็นต้องมีข้อมูล                    |             |
| ×             | พื้นที่ทำวิจัย/ดำเนินโครงการ                                                     | * จำเป็นต้องมีข้อมูล                    |             |
| ×             | พื้นที่ได้รับประโยชน์                                                            | * จำเป็นต้องมีข้อมูล                    |             |
| ×             | งบประมาณเสนอขอ                                                                   | ** ต้องระบุงบประมาณที่เสนอขอ            |             |